## **Renewals**

Each of the borrowed items is able to renew **four times** only.

A process of renewal can be done at the Lending Services Counter in person or through the **My Account** on the Library website.

## How to Renew Borrowed Items on the web:

- 1. Access the "eSearch for Teaching & Learning Resources" on the library website.
- 2. Click "My Account".
- 3. Input Patron Barcode and PIN (If it is not yet updated, they are same as the student number (all eight digits) or the staff number).
- 4. Then click "Sign in".
- 5. A list of borrowed items will be displayed in the "Items Checked Out".
- 6. User is able to select the borrowed item(s) and click "Renew Selected Items" or "Renew All Items".
- 7. New due date will be displayed if the borrowed item(s) successfully renewed.
- 8. The reasons for unsuccessful renewal are shown for reference.